Муниципальное автономное учреждение дополнительного образования «Дворец пионеров и школьников им.Н.К.Крупской г. Челябинска»

#### ПЛАН-КОНСПЕКТ УЧЕБНОГО ЗАНЯТИЯ ПО ТЕМЕ «КОМБИНИРОВАНИЕ ИЗОБРАЖЕНИЙ ИЗ ГРАФИЧЕСКИХ ПРИМИТИВОВ В ПРОГРАММЕ WORD»

Федякова Н.М., старший методист высшей категории, педагог дополнительного образования высшей категории

Челябинск, 2020

## ПЛАН-КОНСПЕКТ УЧЕБНОГО ЗАНЯТИЯ

*Тема:* «Комбинирование изображений из графических примитивов в программе Word» *Год обучения*: 1 год

Возраст учащихся: 10-16 лет

Место проведения: дистанционное обучение

Продолжительность занятия: 1 час 30минут

**Цель:** Познакомить учащихся с графическим алгоритмом работы по созданию

изображений в программе Word

Задачи:

<u>Предметные:</u>

- Владение навыками выполнения операции в графическом редакторе Word, таких как выделение одного или нескольких объектов, перемещение,
  - копирование, группировка, выравнивание, сдвиг, поворот;

Метапредметные:

- развитие способностей к самоуправлению (к постановке цели и выбору путей её достижения, планированию деятельности);
- развитие потребности в достижении цели.

Личностные:

– развитие способности адекватной оценки результатов своей деятельности.

*Тип учебного занятия*: учебное занятие изучения и первичного закрепления новых знаний.

Форма обучения: заочное занятие с использованием дистанционных технологий Оборудование: компьютер с установленным необходимым программным обеспечением (операционная система, набор офисных приложений Microsoft Office) и подключением к сети Интернет.

#### Методы обучения:

Методы обучения по источнику знаний:

- словесный лекция;
- наглядный демонстрация изображений, алгоритма выполнения упражнений;
- практический упражнения, выполнение задания с помощью педагога.

Методы обучения по характеру деятельности:

• объяснительно-иллюстрированный (педагог - рассказывает, показывает, учащийся – читает материал, смотрит иллюстрации),

• репродуктивный (педагог - рассказывает, показывает, учащийся - выполняет по образцу).

*Форма занятия*: индивидуальная.

Зрительный ряд: изображения, примеры выполнения работ

|                       | Этапы              | Задачи этапа         | Содержание этапа        | <i>Результат</i>               |
|-----------------------|--------------------|----------------------|-------------------------|--------------------------------|
| Подготовительный блок |                    |                      |                         |                                |
| 1 этап                | Организационный    | Подготовка учащихся  | Организация начала      | Установка на                   |
|                       |                    | к работе на          | занятия, создание       | восприятие                     |
|                       |                    | компьютере           | психологического        | информации, на                 |
|                       |                    |                      | настроя на учебную      | творческую                     |
|                       |                    |                      | деятельность и          | деятельность                   |
|                       |                    |                      | активизация внимания    |                                |
|                       |                    |                      |                         |                                |
| 2 этап                | Подготовительный   | Обеспечение          | Сообщение темы, цели    | Включение                      |
|                       | (подготовка к      | мотивации и          | учебного занятия и      | учащихся в                     |
|                       | усвоению нового    | принятие             | мотивация учебной       | осознанную                     |
|                       | содержания)        | обучающимися         | деятельности детей      | деятельность                   |
|                       |                    | учебно -             |                         |                                |
|                       |                    | познавательной цели  |                         |                                |
|                       |                    | деятельности         |                         |                                |
|                       |                    |                      |                         |                                |
| Основной блок         |                    |                      |                         |                                |
| з этап                | Основнои: освоение | Обеспечение          | Ооъяснение нового       | Освоение нового                |
|                       | новых знании и     | усвоения новых       | материала и алгоритма   | материала                      |
|                       | алгоритмов         | знании и спосооов    | выполнения прооных      | учащимися;                     |
|                       | деиствии;          | деиствии;            | практических задании    | формирование                   |
|                       | закрепление знании | формирование         | . Применение            | соответствующих                |
|                       | и способов         | целостного           | тренировочных           | знании, умении и               |
|                       | деиствии;          | представления об     | упражнении, задании,    | навыков.                       |
|                       | обобщение и        | объекте изучения.    | которые выполняются     |                                |
|                       | систематизация     |                      | самостоятельно детьми.  |                                |
| 4 этап                | контрольный        | Выявление качества и | Выполнение              | Опрелеление                    |
|                       | r                  | vровня овлаления     | практического залания с | степени усвоения               |
|                       |                    | знаниями и умениями. | элементами творчества   | материала.                     |
|                       |                    | их коррекция         | r                       | способности к его              |
|                       |                    |                      |                         | практическому                  |
|                       |                    |                      |                         | использованию                  |
|                       |                    | Итого                | คมบั กำกุญ              |                                |
| 5 этап                | Итоговый           | Анапиз и оценка      | Оценка пелагогом        | Анализ                         |
| e oran                |                    | успешности           | выполненной             | леятельности                   |
|                       |                    | лостижения цепи      | практической работы     | Vualiux cg                     |
|                       |                    | доотижения цели      | практи теской работы,   | у пацихоя.<br>Полготовка летей |
|                       |                    |                      | комментариев система    | к самооценке                   |
|                       |                    |                      | сообщений)              | к самооценке                   |
|                       |                    |                      |                         |                                |
| 6 этап                | Рефлексивный       | Обеспечение          | Оценка детьми своей     | Рефлексия                      |
|                       |                    | адекватной           | деятельности.           | учащимися                      |
|                       |                    | самооценки           | Сравнение               | собственной                    |
|                       |                    | учащимися своей      | результата деятельности | деятельности.                  |
|                       |                    | деятельности         | с предыдущим            | Осмысление                     |
|                       |                    |                      | результатом.            | результатов                    |
|                       |                    |                      | Определение ошибок,     | деятельности                   |
|                       |                    |                      | их причин, путей их     |                                |
|                       |                    |                      | исправления             |                                |

# ОСНОВНЫЕ ЭТАПЫ УЧЕБНОГО ЗАНЯТИЯ

## ХОД ЗАНЯТИЯ

## ПОДГОТОВИТЕЛЬНЫЙ БЛОК

- 1. Авторизация в системе дистанционного обучения
- 2. Знакомство с темой планом прохождения занятия

*Тема занятия*: «Комбинирование изображений из графических примитивов» На этом занятии вы научитесь выполнять такие операции, как выделение одного или нескольких объектов, перемещение, копирование, группировка, выравнивание, сдвиг, поворот.

#### План прохождения занятия

1. Прочитайте теоретический материал "Комбинирование изображений из графических примитивов"

- 2. Выполните практическое задание.
- 3. Познакомьтесь с примерами выполнения работ
- 4. Дополнительные материалы для любознательных (презентация «Все о цвете»)

# ОСНОВНОЙ БЛОК

# Теоретический материал "Комбинирование изображений из графических примитивов"

#### 1. Основные операции

Графический примитив – простейшая геометрическая фигура с заданными свойствами.

При создании изображений с помощью комбинирования используются такие операции, как выделение одного или нескольких объектов, перемещение, копирование, группировка, выравнивание, сдвиг, поворот.

Для выделения одного объекта мышь подводим к объекту и делаем щелчок, по контуру объекта появляются маркеры выделения в виде маленьких квадратиков и кружочков. Для выделения нескольких объектов удерживаем

клавишу Shift или CTRL и щелкаем по объектам.

Операция перемещения выполняется с зажатой левой клавишей мыши при выделенном объекте, а курсор превращается в перекрестие.

При копировании объекты (или один объект) выделяются, зажимается клавиша Ctrl, выделенные объекты перемещаются на нужное место, отпускается клавиша мыши и получаем копию.

Перед группировкой объекты выделяем, в главном меню выбираем вкладку **Формат**, а затем команду **Группировать**. Группировку можно отменить, используя команду **Разгруппировать**.

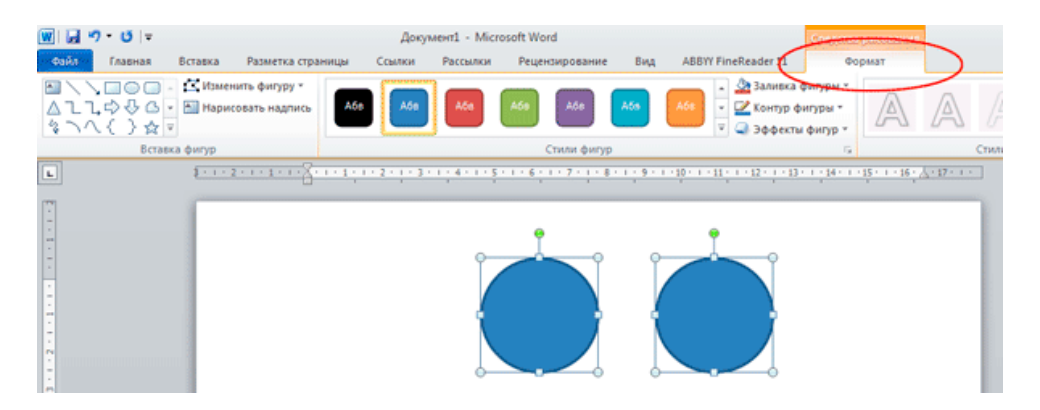

# В этой же группе находятся команды Переместить вперед, Переместить назад, Выровнять, Повернуть.

Сдвиг можно выполнить, удерживая клавишу Ctrl, использовать клавиши с соответствующими стрелками для перемещения вправо, влево, вверх и вниз.

#### 2. Цветок из овалов

1. Из набора Основные фигуры выберите Овал (команды Вставка - Фигуры).

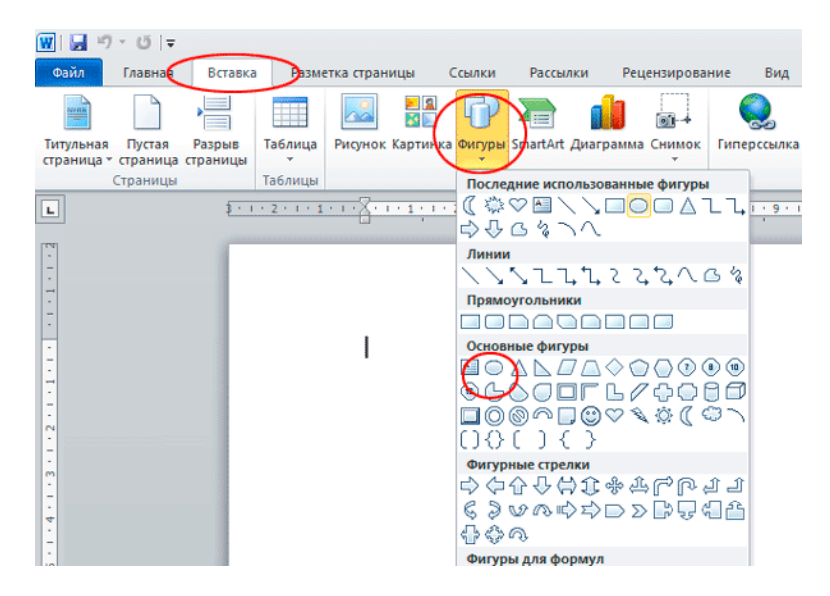

2. Удерживая клавишу **Shift**, рисуем небольшой круг (будущий центр цветка). Зажав клавишу **CTRL**, перемещаем вверх кружок и делаем его копию. Изменяем горизонтальный размер, для чего мышь наводим на маркеры выделения до превращения курсора мыши в двунаправленную стрелку и тянем курсор в нужном направлении. Получился первый лепесток, подправляем его положение относительно центра цветка.

3. Копируем первый лепесток и размещаем его ниже центра цветка.

4. Зажимаем клавишу Shift и выделяем два лепестка, щелчок на

команду Группировать и, удерживая Ctrl, делаем копию.

5. Установив мышь на зеленый кружочек (маркеры выделения), делаем поворот так, чтобы лепестки легли горизонтально и перемещаем лепестки к центру цветка.

6. Дальше действия повторяются, но выделяем 4 лепестка, копируем, поворачиваем и совмещаем с цветком.

7. Выделяем все части цветка и группируем.

8. Выбираем цвет и способ заливки (на рисунке использована градиентная заливка) и получаем красивый цветок из овалов.

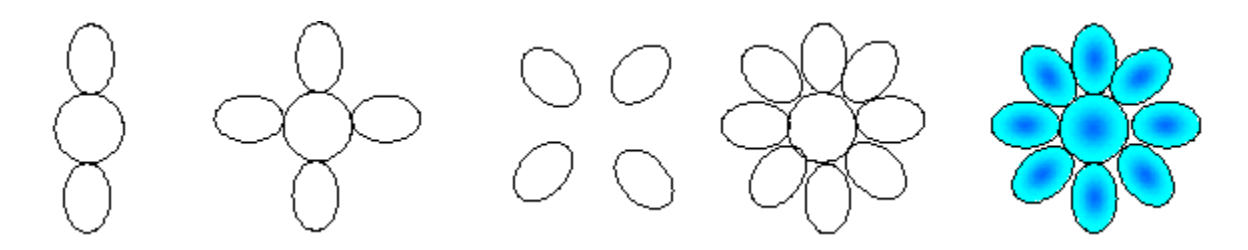

#### 3. Ваза с цветами

Давайте нарисуем целый букет цветов и поставим его в вазу.

1. С помощью фигуры Сердечко из основного набора нарисуем лепесток. Определим цвет и толщину контура, выполним заливку лепестка.

- 2. Сделаем копии лепестка и сформируем цветок.
- 3. Выделим все элементы, зажав клавишу Shift, и сгруппируем их.
- 4. Скопируем цветки и раскрасим разными цветами.

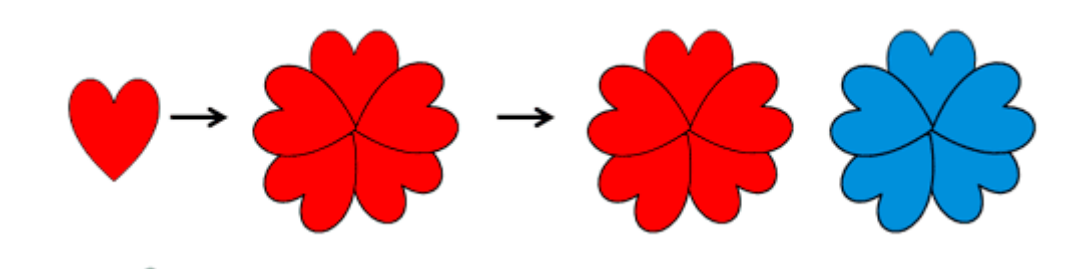

5. Центр цветка нарисуем фигурой **Звезда**, сделаем необходимое количество копий (по количеству цветов) и раскрасим их. Разместим копии в центре лепестков. Выделим каждый элемент, зажав клавишу **Shift**, и сгруппируем их.

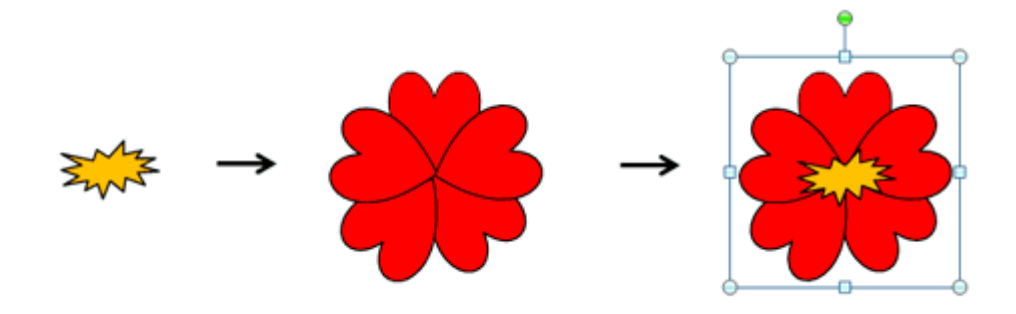

6. С помощью фигур **Месяц** и **Ова**л нарисуйте вазу. Сгруппируйте все элементы вазы и выполните градиентную заливку фигуры.

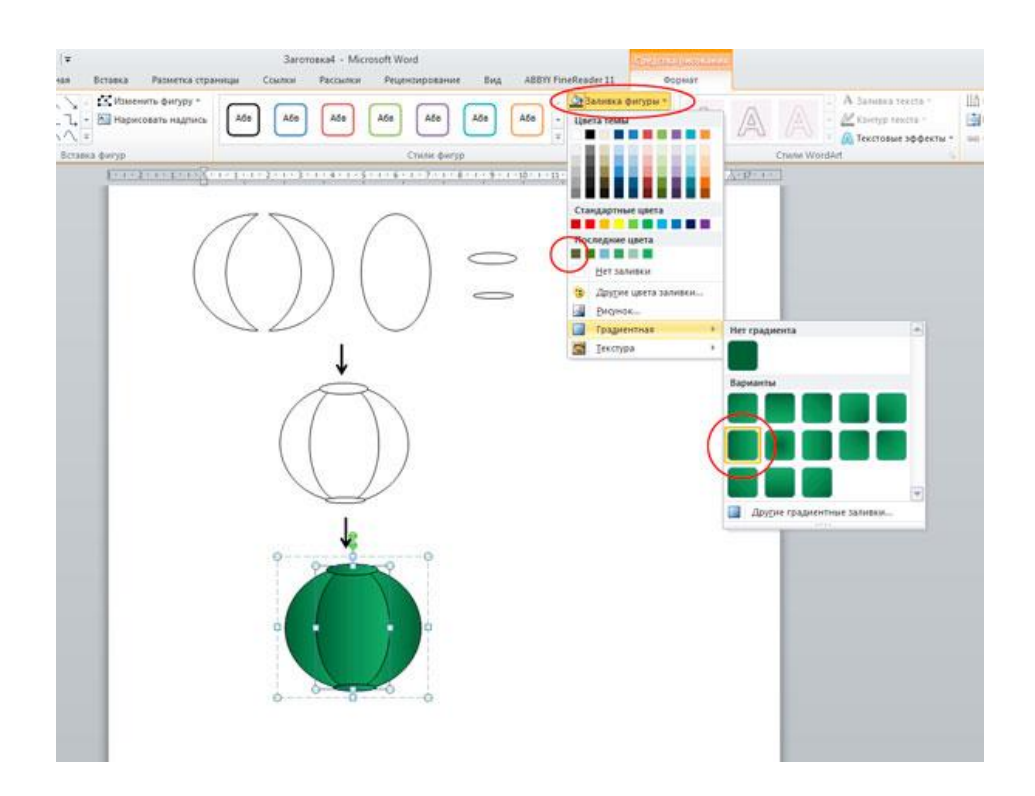

7. Разместите цветы в вазу. Нарисуйте листочек (фигура Звезда), раскрасьте его, сделайте копии и разместите за изображением цветов (команды Переместить назад - На задний план).

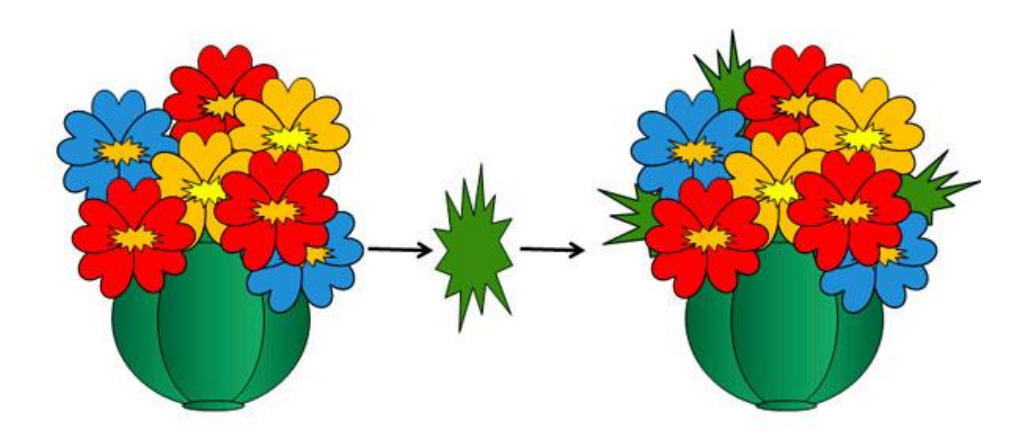

8. Нарисуйте прямоугольник, залейте цветом и поместите на задний план изображения. А вот и результат. Сохраните файл.

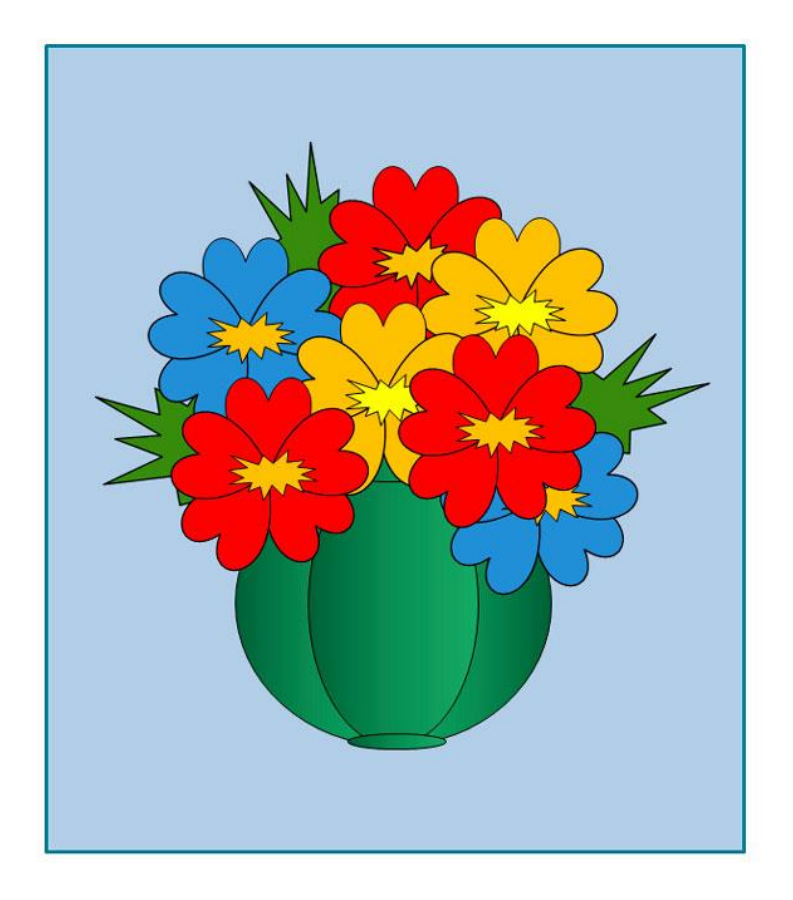

#### ПРАКТИЧЕСКОЕ ЗАДАНИЕ

Создайте в программе Word рисунок на выбор:

1. Ваза с цветами

2. Рыцарь из овалов, равнобедренных треугольников, месяца и прямоугольника. Используйте действия: копирование, перемещение, поворот, изменение размера, порядка (команда *Переместить назад*, вариант *На задний план*), группировка, градиентная заливка (вариант – два цвета: черный и белый, тип штриховки – от центра).

#### Пример выполнения

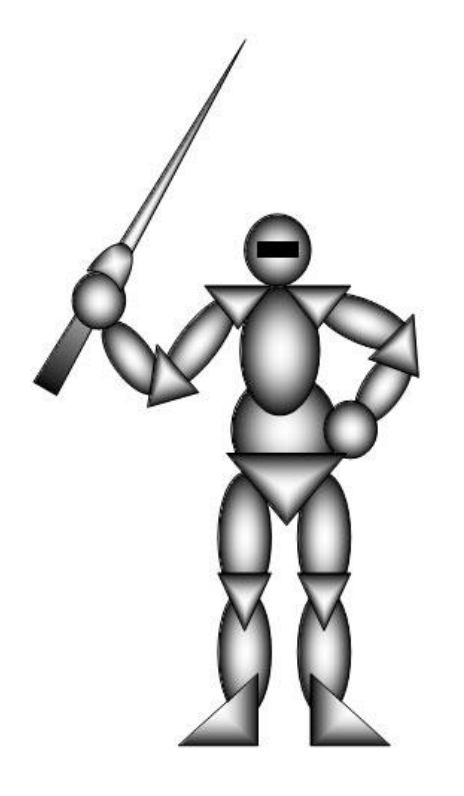

Сохраните файл в формате .doc и вышлите для проверки.

Название файла должно включать тему занятия, фамилию учащегося и номер файла (если отправляется несколько рисунков). Пример названия: Тема 12\_Иванов\_1.

Для отправки выполненного задания необходимо последовательно нажать на следующие кнопки:

- 1. "Добавить ответ на задание"
- 2. Синяя стрелка в центре поля для загрузки файлов
- 3. "Выберите файл" (выбрать файл на своем компьютере)
- 5. "Загрузить этот файл". Убедитесь, что изображение вашего рисунка (файла)

появилось в поле для загрузки файлов вместо синей стрелки.

6. "Сохранить"

# ПРИМЕРЫ ВЫПОЛНЕНИЯ РАБОТ

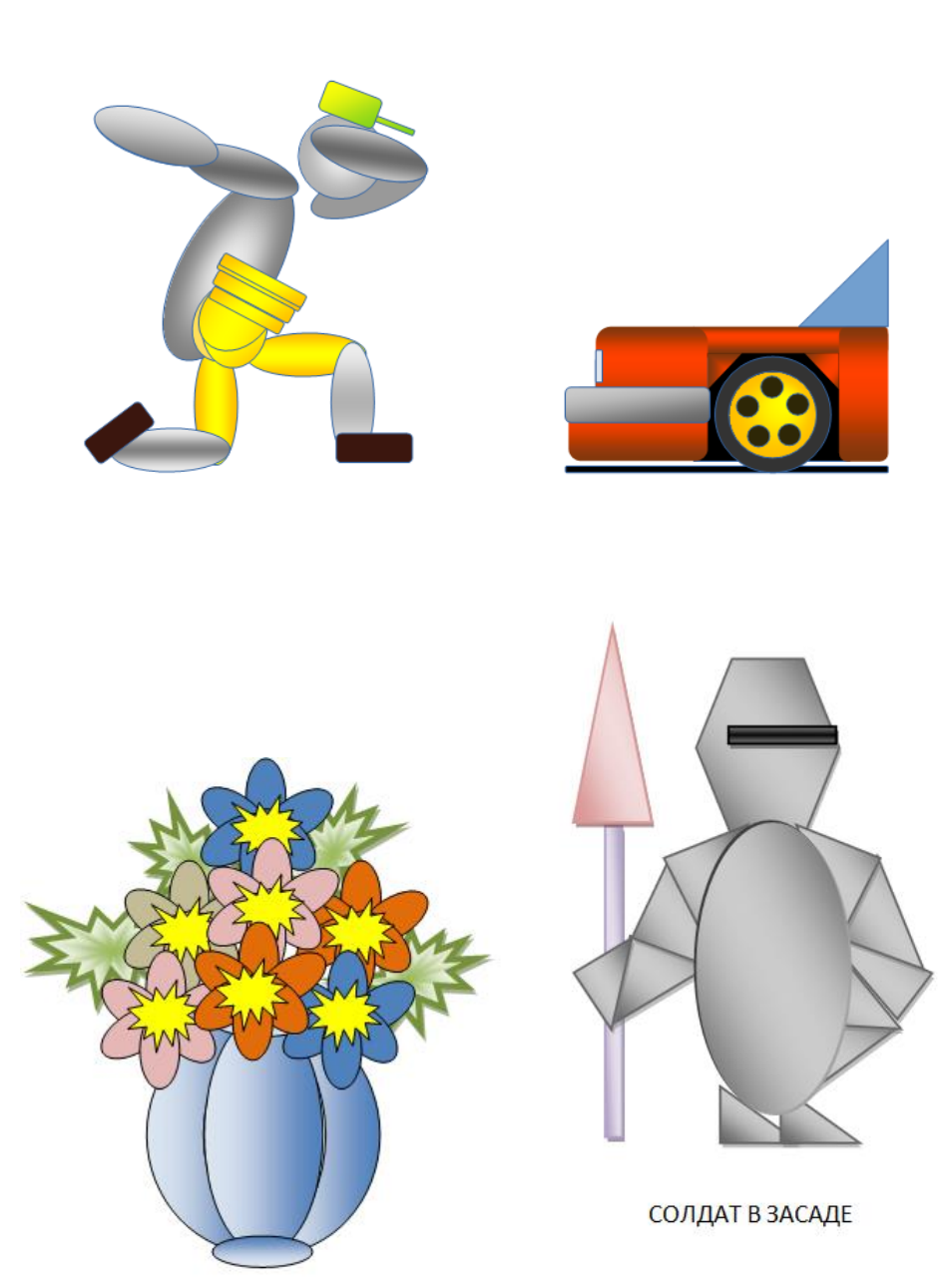

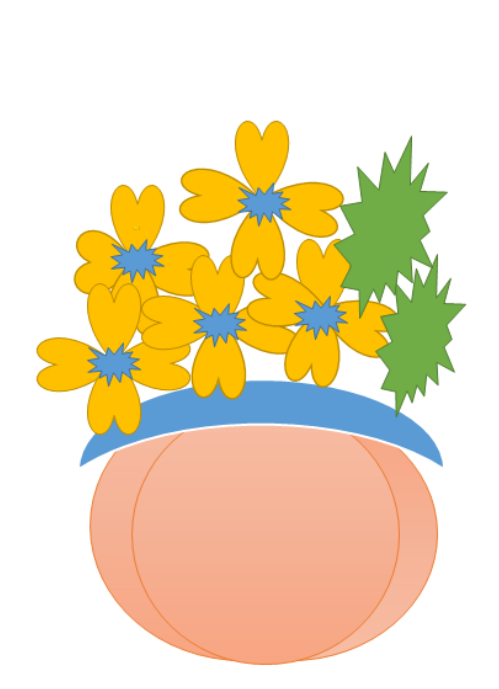

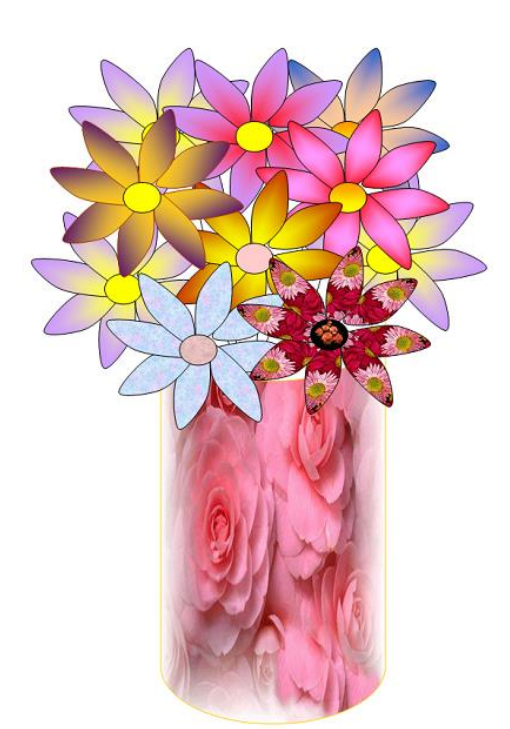

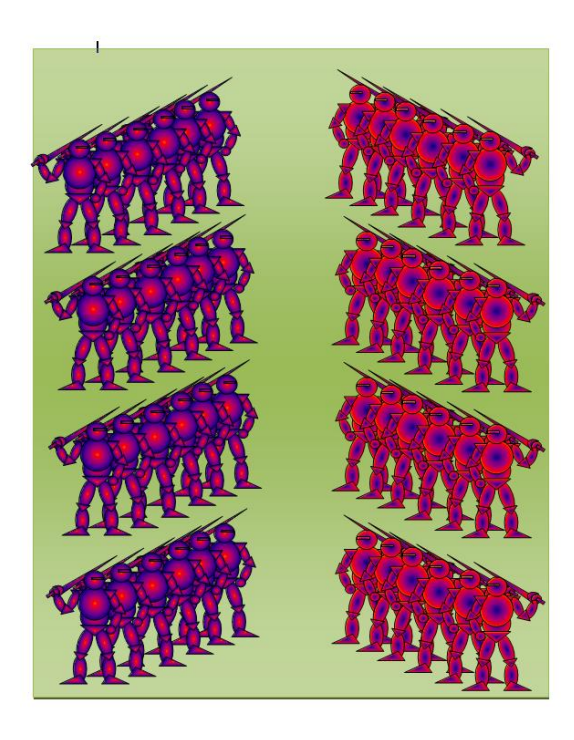

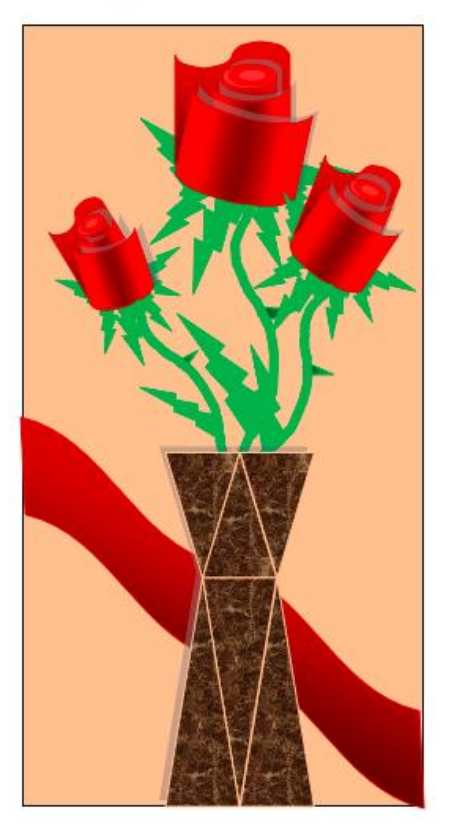

# ИТОГОВЫЙ БЛОК

- 1. Оценка педагогом выполненной практической работы, разбор ошибок (система комментариев, система сообщений)
- 2. Оценка детьми своей деятельности (система комментариев, система сообщений).

#### ВСЕ ЗАНЯТИЯ КУРСА «ОСНОВЫ КОМПЬЮТЕРНОЙ ГРАФИКИ» РАЗМЕЩЕНЫ В СИСТЕМЕ ДИСТАНЦИОННОГО ОБУЧЕНИЯ МАУДО «ДПШ».

Для знакомства с полной структурой курса и содержание занятий необходимо зайти в систему (<u>https://moodle.chel-dpsh.ru</u>), авторизоваться на сайте (логин: конкурс, пароль: Konkypc1\*) и пройти по ссылке «Основы компьютерной графики).